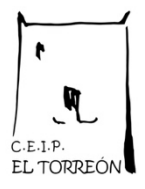

# Justificar Faltas con iPasen

#### 1°) Pincha "Faltas de Asistencia"

| •••Il vodafone ES 4G  | 9:34<br>Alumno/a                                 | 93 % 📖 |  |
|-----------------------|--------------------------------------------------|--------|--|
|                       | TUTOR/A<br>CURSO 5º de Educ.Prima.<br>UNIDAD 5ºB | -      |  |
| Seguimiento del Curso |                                                  |        |  |
| Ficha                 | alumno/a                                         |        |  |
| Faltas                | de Asistencia                                    | $\sim$ |  |
| 10 Calific            | aciones                                          |        |  |

#### 3°) Pincha "INJUSTIFICADA"

| <pre>will vodafe </pre> | Faltas de Asistenci           | 93 % 🗩 '      |  |
|-------------------------|-------------------------------|---------------|--|
|                         |                               |               |  |
| Enero 2019              |                               |               |  |
| ene<br>15               | Día completo                  | INJUSTIFICADA |  |
| MAR                     | Justificada por tutor/a legal |               |  |
| Diciembre 2018          |                               |               |  |
| dic<br><b>11</b><br>Mar | Día completo                  | JUSTIFICADA   |  |
| DIC<br>10<br>LUN        | Día completo                  | JUSTIFICADA   |  |

### 2°) Pincha "Consultas"

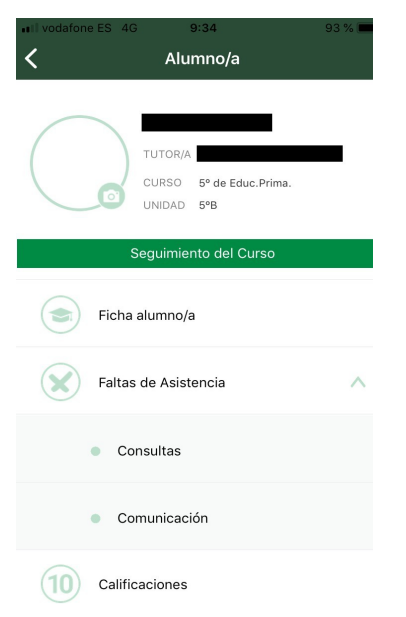

## 4º) Rellenar Campos y verificar

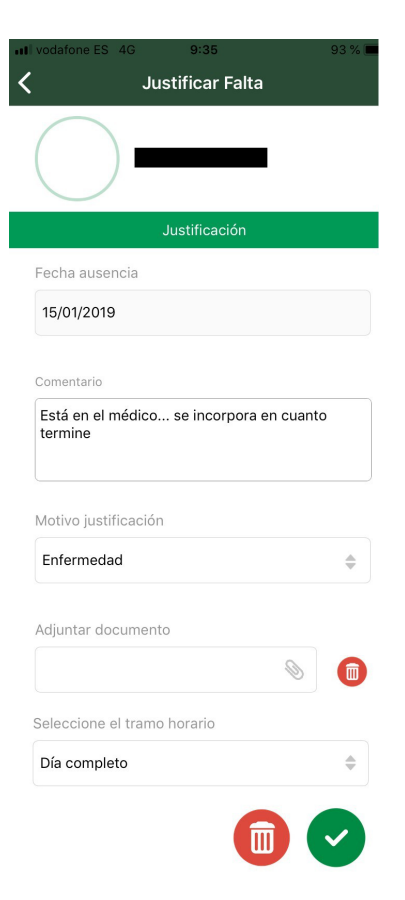